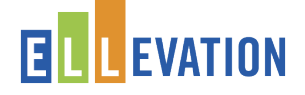

## Logging In

#### The FIRST time you login:

Open an Internet browser and navigate to the selfregistration page:

login.ellevationeducation.com/registration

### 1. Enter the District Registration Code: \_

| Please enter your distr | ict's six-digit registration code to get started. |
|-------------------------|---------------------------------------------------|
| Registration Code       | e Enter a six-digit code                          |
|                         | Next                                              |

#### 2. Find Yourself:

a. Search for your name in the top box.

# 3. Enter and Confirm Your Password:

a. Accept the terms and conditions.

b. Open your district email to confirm your registration.

 Welcome to Ellevation!

 Complete the fields below to create an account to join your Seymour Community Schools colleagues on Ellevation.

 Your Full Name
 Mika Ahlbrand
 \* \*

 Set New Password
 ......

 Please choose a different password.
 .....

 Confirm Password
 ......

 Password must be at least 6 characters, and cannot be your name, ID #, or email.

 I accept Ellevation Terms and Conditions

Every other time you login:

- 1. Go to ellevationeducation.com
- 2. Use your district email as your login and the password you created.